## **UNC** | FINANCE AND OPERATIONS

# Activating E-Receipts in Concur

Travel Services

E-receipts are an electronic version of receipt data that can be sent directly to Concur to replace imaged paper receipts. The availability and content of e-receipts vary depending on the vendor. Also, you must opt-in from your profile before e-receipts can be activated. Once activated, eligible transactions will appear in the Available Expenses section, the same way that T&E Cards transactions appear.

Important: Some vendors may require additional paperwork before they can send e-receipt data.

#### **Activating E-Receipts**

Follow these steps to enable and activate e-receipts:

- 1. From the Concur home page complete either of the following:
  - a. Click the **Sign up here** link. or
  - a. Click the **Profile** link.
  - b. Click the **Profile Settings** link.

|                       | 0 | JH |
|-----------------------|---|----|
| Joshua Ham            |   |    |
| X Act as Another User |   | ~  |
| Profile Settings      |   |    |
| 🕛 Sign Out            |   |    |

**Result**: You will be directed to the Profile Options page.

c. Select **E-Receipts Activation** (in the Other Settings section on the left-side menu).

**Result**: The E-Receipt Activation appears.

2. Click the **E-Receipt Activation** link.

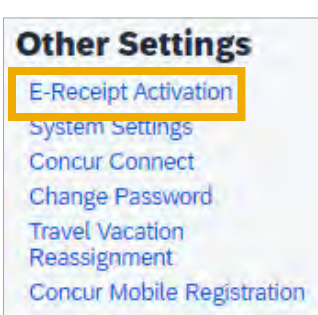

3. Click the Enable link located in the text.

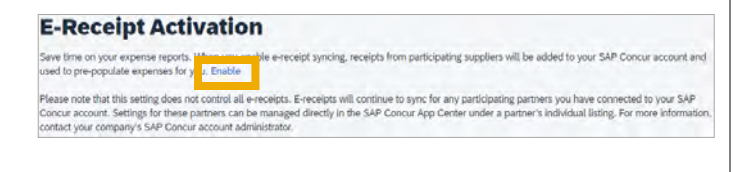

**Result:** The E-Receipt Activation and User Agreement appears.

3. Click the **I Agree** button.

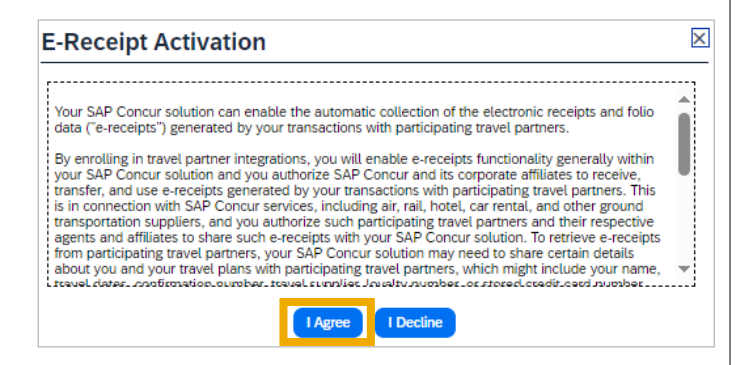

**Result**: The E-Receipts confirmation appears.

**Note**: Once you have accepted the user agreement, your T&E Card will be opted in as well (if applicable).

# When an E-Receipt is for a T&E Card or Airfare Direct Bill

Before a credit card transaction imports, the **Payment Type** for e-Receipts will be listed as "**PLEASE SELECT PAYMENT TYPE**" or "**Pending Card Transaction**."

| Add B | Expense  | Edit Delete | e Cogy Alocate     | Combine Expenses | Mare to 🗸 |                |                  |            | View: Standard | Y |
|-------|----------|-------------|--------------------|------------------|-----------|----------------|------------------|------------|----------------|---|
| 0     | Alerts↓↑ | Receipt↓↑   | Payment Type       |                  |           | Expense Type↓↑ | Vendor Details↓↑ | Date↓₹     | Requested↓     | r |
|       | 0        | ( <u>↑</u>  | *PLEASE SELECT PAY | MENT TYPE        |           | Airfare        | Adria Airways    | 04/05/2024 | 4 \$456.0      |   |
|       |          |             |                    |                  |           |                |                  |            | \$456.0        | ) |

In both instances, when the card transaction imports into Concur, it will merge with the e-Receipt and automatically update the payment type to "**University Travel Card**" for T&E Card transactions or "**Airfare Direct Bill Card**." These payment types are hard-coded and cannot be changed.

**Note**: Card transactions will take 3 to 5 business days to import into Concur.

## When to Delete an E-Receipt

E-receipts will generate for all airfare transactions, even when there is a no-cost exchange. When the e-receipt populates in your available expenses, the Payment Type will be listed as "**PLEASE SELECT PAYMENT TYPE**," as seen in the image below.

If an e-receipt is received for a no-cost exchange, the Payment Type will remain as "**PLEASE SELECT PAYMENT TYPE**" since there was no credit card transaction. These ereceipts do not need to be reconciled and may simply be deleted from the system.

To delete the E-Receipt:

- 1. Select the line Item.
- 2. Click **Delete**.

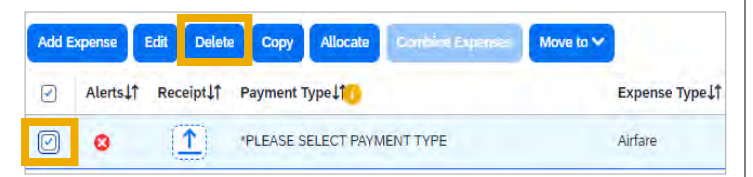

**Result**: The E-Receipt has been deleted from the available expenses.